## MANUAL PARA OBTENER REFERENCIA BANCARIA

Abrir el navegador web de preferencia (Chrome, Mozilla, Opera, entre otros), dirigirse al sitio web https://tapachula.sistemasie.app/, donde aparece la siguiente ventana de acceso inicial; para continuar dar clic en el icono del Tecnológico de Tapachula

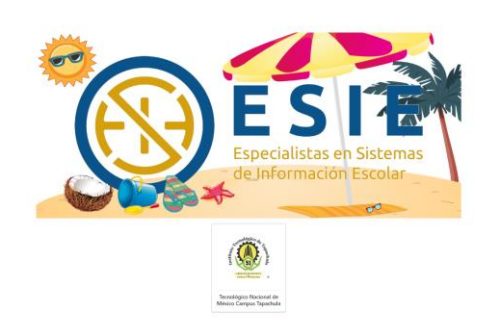

Lo siguiente que muestra son las opciones de SIE Estudiante, SIE Docente y SIE Aspirante, elegir la opción **SIE Estudiante**, la cual muestra la ventana de inicio de sesión.

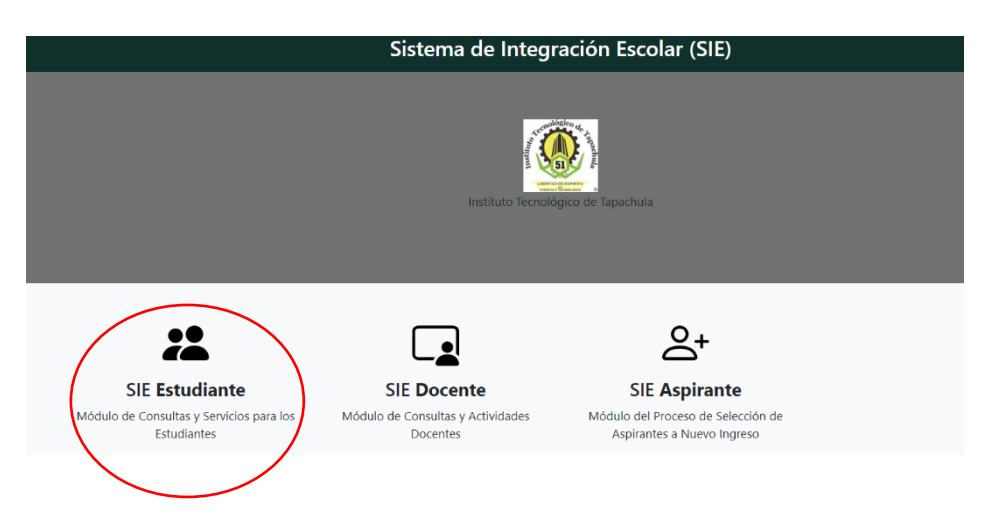

En este punto ingresa tu Numero de control y Clave de acceso, dar clic en aceptar.

| Sistema de             | Integración Escolar (SIE)                                                                                                    |   |
|------------------------|----------------------------------------------------------------------------------------------------|---|
|                        |                                                                                                    |   |
|                        | Iniciar Sesión                                                                                                    |   |
|                        | A Land a Land a |   |
| Número de Control *    | Understood anders B                                                                                                    |   |
|                        |                                                                                                    |   |
| Clave de Acceso*       |                                                                                                    |   |
|                        |                                                                                                    |   |
|                        | ACEPTAR                                                                                                    | I |
| Recuperar Clave de Aco | ceso                                                                                                    |   |
|                        |                                                                                                    |   |
|                        | BIENVENIDO                                                                                                    |   |

Al ingresar al sistema le aparecerá la siguiente ventana, debe seguir los siguientes pasos:

- 1. Elegir del menú la opción Pago de Servicios
- 2. Consultar el Catálogo de Servicios

| ≡ Menú                         |                |                                   |                                         | Sistem          | a de Ir   | ntegració      | n Escola       | r (SIE)  |       |           |          |                 |         |  |
|--------------------------------|----------------|-----------------------------------|-----------------------------------------|-----------------|-----------|----------------|----------------|----------|-------|-----------|----------|-----------------|---------|--|
| 01 Datos Generales             |                |                                   |                                         |                 |           |                |                |          |       |           |          |                 |         |  |
| 02 Carga de Documentos         |                | Pago de Servicios                 |                                         |                 |           |                |                |          |       |           |          |                 |         |  |
| 03 Horario                     | No.<br>Control | 21510017 Nom                      | bre ROBERTO A                           | LEJANDRO        | CANUL     | SALAZAR        | CURP           | CASRO    | 10101 | HSLNLBA0  |          |                 |         |  |
| 04 Calificaciones              | Extensión      | (TA) TAPACHULA                    | Modalidad                               | (P)<br>PRESENC  | AL        | Carrera        | (03) IN        | G. INDUS | TRIAL |           |          |                 |         |  |
| 05 Kardex                      | Plan           | Plan (6) IIND-2010- 227 DE 260 Es |                                         |                 | ad        | (3) CALID      | AD PROD        | JCTIVIDA |       | CUIDAD Y  |          | Período AGO-DIO |         |  |
| 06 Actividades Complementaria  |                | CREDITOS                          |                                         |                 |           | SEGURID        | AD EN L        |          |       |           |          | 24              |         |  |
| 07 Adeudos a Dptos.            | Catálogo       | de Servicios                      | · (                                     | 2               | )         |                |                |          |       |           |          |                 |         |  |
| 08 Grupos Actuales             |                |                                   |                                         | $\sim$          | N         | AIS SERVIC     | IOS            |          |       |           |          |                 |         |  |
| 9 Encuesta de Carga            |                |                                   |                                         |                 |           |                |                |          |       |           |          |                 | Clave   |  |
| 0 Reinscripciones              | Folio          | Código                            | Descripción I                           | mporte Vi       | encia     | Solicitado     | Validado       | Trámite  | Listo | Entregado | Sucursal | Autorización    | Rastree |  |
| 1 Residencias                  | 000000090      | B004002000000                     | SEGURO 3<br>ESTUDIANTIL<br>POR EXENCION | 350.00 20<br>01 | 24-<br>30 | 2024-01-<br>17 | 2024-01-<br>16 |          |       |           |          |                 |         |  |
| 2 Pago de Servicios            | (              | 1)                                | EN                                      |                 |           |                |                |          |       |           |          |                 |         |  |
| 13 Evaluación Docente          |                |                                   | inclusion close                         |                 |           |                |                |          |       |           |          |                 |         |  |
| 9 Cambio de Clave de Acceso    | •              |                                   |                                         |                 |           |                |                |          |       |           |          |                 |         |  |
| Sistema de Integración Escolar | Imprimir       | para Depósito                     |                                         |                 |           | Paga           | r en Líne      | а        |       |           |          | Eliminar Se     | rvicio  |  |

**Catálogo de servicios:** En este punto tendrá acceso a todos los servicios disponibles para poder obtener la referencia bancaria del servicio deseado. En el cual deberá elegir el servicio, y dar clic en agregar.

| ≡ Menú                        |         |                                | Servicios disponibles                                                                                                    |         |            |               |
|-------------------------------|---------|--------------------------------|----------------------------------------------------------------------------------------------------|---------|------------|---------------|
| 01 Datos Generales            |         | Código                         | Descripción                                                                                                    | Importe | Vigencia   | Observaciones |
|                               |         | A001001010000                  | CERTIFICADO PARCIAL                                                                                                    | 650.00  | 2024-12-20 |               |
| 02 Carga de Documentos        |         | A001002000000                  | CERTIFICADO OFICIAL                                                                                                    | 650.00  | 2024-12-20 |               |
| 03 Horario                    | 0       | A002001000000                  | CONSTANCIA DE ESTUDIOS                                                                                                    | 65.00   | 2024-12-20 |               |
| 04 Calificaciones             |         | A00200200000                   | CONSTANDA DE ESTUDIOS CON ESCALA DE CALIFICACIONES<br>DECIDIONÍA DE CONSTANTIA DE ESTUDIOS DE INCIDES                                                                                                    | 85.00   | 2024-12-20 |               |
|                               |         | 40020050.10000                 | All Obtained be obtained on the following of the following of the followin | 100.00  | 2024-12-20 |               |
| 05 Kardex                     | 0       | A00200502000                   | CONSTRUCTOR TUTULO EN TRAMITE                                                                                                    | 250.00  | 2024-12-20 |               |
| 06 Actividades Complementaria | -       | A002006000000                  | DUPLICADO DE CREDENCIALES                                                                                                    | 60.00   | 2024-12-20 |               |
|                               | 0       | A002008010000                  | DUPLICADO DE CERTIFICADO OFICIAL                                                                                                    | 1300.00 | 2024-12-20 |               |
| 07 Adeudos a Uptos.           | 8       | A002011010000                  | KARDEX                                                                                                    | 100.00  | 2024-12-20 |               |
| 08 Grupos Actuales            |         | A002012000000                  | DUPLICADO DE HORARIO (CARGA ACADEMICA)                                                                                                    | 65.00   | 2024-12-20 |               |
| 00 Ferreira da Casa           |         | A002013000000                  | DUPLICADO DE BOLETA DE CALIFICACIONES                                                                                                    | 65.00   | 2024-12-20 |               |
| 09 Encuesta de Carga          |         | A002014010000                  | REPOSICION DE CONSTANCIA DE LIBERACIÓN VIO PRACTICAS PROF.                                                                                                    | 130.00  | 2024-12-20 |               |
| 10 Reinscripciones            |         | A002015000000                  | TRANITE DE DOCUMENTOS Y ROTULACIÓN DE TITULO                                                                                                    | 980.00  | 2024-12-20 |               |
| 11 Peridencies                |         | A002016010000                  | CERTIFICACION DE DOCUMENTOS OFICIALES                                                                                                    | 100.00  | 2024-12-20 |               |
|                               |         | AUGUU1010000                   | ACTO DE RECEPCIÓN PROFESIONAL                                                                                                    | 1/00.00 | 2124-12-20 |               |
| 12 Pago de Servicios          |         | A003002010000                  | EXMENDE INSEES PRIVATITUDACION                                                                                                    | /00.00  | 2024-12-20 |               |
| 13 Evaluación Docente         |         | A003003010100                  | EXAMEN ÚNICO DE ACREDITACIÓN RI                                                                                                    | 400.00  | 2024-12-20 |               |
|                               |         | A00300700000                   | EXAMPLICATION OF ADMISSION                                                                                                    | 200.00  |            |               |
| 99 Cambio de Clave de Acceso  | 0       | A003007001000                  | EXAMENDE ADMISION 19%                                                                                                    | 2000.00 | 2024-12-31 |               |
| () Salir                      |         | A004001000000                  | CAMBIO DE CARRERA / CONVALIDACIÓN                                                                                                    | 500.00  | 2024-12-20 |               |
|                               |         | A004002010000                  | TRASLADO                                                                                                    | 1000.00 | 2024-12-20 |               |
|                               |         | A004003000000                  | RESOLUCION Y DICTAMEN TECNICO DE EQUIVALENCIA DE ESTUDIOS                                                                                                    | 500.00  | 2024-12-20 |               |
|                               | D       | A004004010000                  | ANALISIS TECNICO PARA EQUIVALENCIAS DE ESTUDIOS                                                                                                    | 300.00  | 2024-12-20 |               |
|                               |         | A004006000000                  | RESTABLECER CONTRASEÑA DE SERVICIOS ELECTRONICOS                                                                                                    | 50.00   | 2024-12-20 |               |
|                               |         | A005001000000                  | DIPLOMA DE SALIDA LATERAL                                                                                                    | 100.00  | 2024-12-20 |               |
|                               |         | B001001000000                  | DENORA DE LIBROS DE LA BIBLIOTECA POR DIA                                                                                                    | 10.00   | 2024-12-20 |               |
|                               |         | B001002000000                  | DONACION PIRA LA ADJUSICION DE ACERVO BIBLIOGRAFICO                                                                                                    | 500.00  | 2024-12-20 |               |
|                               |         | 800200100000                   | APORTACIÓN VOLUNTARIA CUESO DE VERANDA HORARS                                                                                                    | 800.00  |            |               |
|                               |         | 800200200000                   | APORTACIÓN VOLUNTINAR CURSO DE VERNAS SHORAS                                                                                                    | 700.00  |            |               |
|                               | 0       | 800200500000                   | INSCRIPCION Y REINSCRIPCION INGLES ALLIMNOS (ALLIMNOS ITT.)                                                                                                    | 335.00  | 2024-08-23 |               |
|                               |         | B002011000000                  | INSCRIPCION A 1 SEMESTRE                                                                                                    | 2700.00 | 2024-08-23 |               |
|                               | 0       | B002012020000                  | REINSCRIPCION A 2 SEMESTRE                                                                                                    | 2700.00 | 2024-08-23 |               |
|                               |         | B002012030000                  | REINSCRIPCION A 3 SEMESTRE                                                                                                    | 2700.00 | 2024-08-23 |               |
|                               | D       | B002012040000                  | REINSCRIPCION A 4 SEMESTRE                                                                                                    | 2700.00 | 2024-08-23 |               |
|                               |         | B002012050000                  | REINSORIPCION A 5 SEMESTRE                                                                                                    | 2700.00 | 2024-08-23 |               |
|                               |         | B002012080100                  | REINSCRIPCION 6 SEMESTRE                                                                                                    | 2700.00 | 2024-08-23 |               |
|                               |         | B002012070101                  | REINSCRIPCIÓN 7 SEMESTRE                                                                                                    | 2700.00 | 2024-08-23 |               |
|                               | 0       | B002012080201                  | REINSCRIPCION A 8 SEMESTRE                                                                                                    | 2700.00 | 2024-08-23 |               |
|                               |         | 8002012090101                  | REINSCRIPCION A 9 SOCIESTRE                                                                                                    | 2700.00 | 2124-06-23 |               |
|                               | 0       | 8002012100101                  | PERMONIPULAR A 15 DELETER                                                                                                    | 2500.00 | 2024-06-23 |               |
|                               |         | B002012110100<br>B002012120001 | REINSCRIPCION A 12 SEMESTRE                                                                                                    | 250.00  | 2024-08-23 |               |
|                               |         | B002023010000                  | PROPROGA DE SEMESTRE                                                                                                    | 2700.00 | 2024-08-23 |               |
|                               | 0       | B002024010000                  | REINSCRIPCIÓN POR SEGUNDA CARRERA                                                                                                    | 6000.00 | 2024-08-23 |               |
|                               |         | B004001000000                  | SEGURO ESTUDIANTIL POR EXENCION EN INSCRIPCION                                                                                                    | 350.00  | 2024-08-23 |               |
|                               |         | B004002000000                  | SEGURO ESTUDIANTIL POR EXENCION EN REINSCRIPCION                                                                                                    | 350.00  | 2024-08-23 |               |
|                               |         | C001005010100                  | CURSO DE PREPARACIÓN EXAMEN B1                                                                                                    | 2000.00 | 2024-12-20 |               |
|                               | Agrogar | •                              |                                                                                                    |         |            |               |

Posterior a eso, aparecerá la siguiente ventana del listado de servicios solicitados, dar clic en regresar.

| ≡ Menú                        | Listado de Servicios Solicitados |                               |
|-------------------------------|----------------------------------|-------------------------------|
| 01 Datas Canaralas            | Concepto                         | Tipo                          |
| of Datos Generales            | A002011010000                    | AGREGADO                      |
| 02 Carga de Documentos        | Regresar                         | Sistema de Integración Escola |
| 03 Horario                    |                                  | Sitend de Integration Ziroda  |
| 04 Calificaciones             | •                                |                               |
| 05 Kardex                     |                                  |                               |
| 06 Actividades Complementaria |                                  |                               |
| 07 Adeudos a Dptos.           |                                  |                               |
| 08 Grupos Actuales            |                                  |                               |
| 09 Encuesta de Carga          |                                  |                               |
| 10 Reinscripciones            |                                  |                               |
| 11 Residencias                |                                  |                               |
| 12 Pago de Servicios          |                                  |                               |
| 13 Evaluación Docente         |                                  |                               |
| 99 Cambio de Clave de Acceso  |                                  |                               |

En la siguiente ventana aparecen el historial de los servicios solicitados, debe seguir los siguientes pasos:

- 1. Elegir el servicio que solicita
- 2. Dar clic en imprimir para deposito.

| <u>î</u>       |                |                            |                              |                                    | Sistem     | na de Int      | egración               | Escolar (       | SIE)     |       |           |          |                    |          |
|----------------|----------------|----------------------------|------------------------------|------------------------------------|------------|----------------|------------------------|-----------------|----------|-------|-----------|----------|--------------------|----------|
| nerales        |                |                            |                              |                                    |            | Page           | do Corvia              | ior             |          |       |           |          |                    |          |
| Documentos     |                |                            |                              |                                    |            | Pago           | de Servic              | 105             |          |       |           |          |                    |          |
|                | No.<br>Control | 21510017 N                 | ombre                        | ROBERTO ALE                        | JANDRO     | CANUL S        | ALAZAR                 | CURP C          | ASR0101  | 01HS  | LNLBA0    |          |                    |          |
| ones           | Extensión      | (TA) TAPACHU               | LA                           | Modalidad                          | (P) PRES   | ENCIAL C       | arrera                 | (03) ING. I     | NDUSTR   | AL    |           |          |                    |          |
|                | Plan           | (6) IIND-2010-<br>CREDITOS | 227 DE 2                     | 260                                | Especialic | lad (3<br>S    | 3) CALIDAD<br>EGURIDAD | PRODUCT<br>EN L | IVIDAD I | NOCU  | IDAD Y    |          | Período AGO-<br>24 | DIC      |
| Complementaria |                |                            |                              |                                    |            |                |                        |                 |          |       |           |          |                    |          |
|                | Catálogo d     | e Servicios                |                              |                                    |            |                |                        |                 |          |       |           |          |                    |          |
|                |                |                            |                              |                                    |            | MIS            | S SERVICIOS            |                 |          |       |           |          |                    | Clave de |
|                | Folio          | Código                     | Descrip                      | ción                               | Importe    | Vigencia       | Solicitado             | Validado        | Trámite  | Listo | Entregado | Sucursal | Autorización       | Rastreo  |
|                | 0000000090     | B004002000000              | SEGURO<br>POR EXE<br>REINSCR | ESTUDIANTIL<br>NCION EN<br>RIPCION | 350.00     | 2024-01-<br>30 | 2024-01-<br>17         | 2024-01-<br>16  |          |       |           |          |                    |          |
|                | 0000000146     | A002011010000              | KARDEX                       |                                    | 100.00     | 2024-12-       | 2024-07-               |                 |          |       |           |          |                    |          |
|                | 0000000147     | A002011010000              | KARDEX                       |                                    | 100.00     | 2024-12-       | 2024-07-               |                 |          |       |           |          |                    |          |
| `              |                |                            |                              |                                    |            | 20             | 15                     |                 |          |       |           |          |                    |          |
|                |                |                            |                              |                                    |            |                |                        |                 |          |       |           |          |                    |          |
|                | Imprimir p     | ara Depósito               |                              |                                    |            |                | Pagar                  | en Línea        |          |       |           |          | Eliminar S         |          |

Por último, aparecerá la hoja de referencia bancaria, damos clic en el botón imprimir para finalizar

| Aspirante<br>Carrera                                                               |                                                                                                    | buileo                                                          |                                      |                            |         |
|------------------------------------------------------------------------------------|----------------------------------------------------------------------------------------------------|-----------------------------------------------------------------|--------------------------------------|----------------------------|---------|
| Carrera                                                                            | DAVID YAEL LÓPEZ LÓPEZ                                                                                               | CURP                                                            | LOLD06081                            | 3HCSPPVA9                  |         |
| Plates.                                                                            |                                                                                                    |                                                                 |                                      |                            |         |
| ricna                                                                              | 000192                                                                                                    |                                                                 |                                      |                            |         |
| Depositar en                                                                       | BANAMEX                                                                                                    | Sucursal                                                        | 4196                                 | Cuenta                     | 11072   |
| Concepto                                                                           | B002011000000 INSCRIPCION A 1 SEMESTRE 00                                                                            | Vencimiento                                                     | 2024-10-15                           |                            |         |
| Importe                                                                            | 2700.00                                                                                                    |                                                                 |                                      |                            |         |
|                                                                                    | 1187288888888888281188888224388881924                                                                                | 3853220<br>Aspirante                                            |                                      |                            |         |
|                                                                                    |                                                                                                    |                                                                 |                                      |                            |         |
| Aspirante                                                                          | DAVID YAEL LÓPEZ LÓPEZ                                                                                               | CURP                                                            | LOLD060                              | 813HCSPPVA                 | 9       |
| Aspirante<br>Carrera                                                               | DAVID YAEL LÓPEZ                                                                                                    | CURP                                                            | LOLD060                              | 813HCSPPVA                 | 9       |
| Aspirante<br>Carrera<br>Ficha                                                      | DAVID YAEL LÓPEZ LÓPEZ                                                                                               | CURP                                                            | LOLD060                              | 813HCSPPVA                 | 9       |
| Aspirante<br>Carrera<br>Ficha<br>Depositar en                                      | DAVID YAEL LÓPEZ LÓPEZ<br>                                                                                           | CURP<br>Sucursal                                                | LOLD060                              | 813HCSPPVA<br>Cuenta       | 9 11072 |
| Aspirante<br>Carrera<br>Ficha<br>Depositar en<br>Concepto                          | DAVID YAEL LÓPEZ<br>000192<br>BRANAMEX<br>B002011000000 INSCRIPCION A 1 SEMESTRE 00                                  | CURP<br>Sucursal<br>Vencimiento                                 | LOLD060<br>4196<br>2024-10-          | 813HCSPPVA<br>Cuenta<br>15 | 9 11072 |
| Aspirante<br>Carrera<br>Ficha<br>Depositar en<br>Concepto<br>Importe               | 00/10 YAIL LÓPEZ LÓPEZ<br>000192<br>BANAMEK<br>B8002011000000 INSCRIPCION A 1 SEMESTRE 00<br>2700.00                 | CURP<br>Sucursal<br>Vencimiento                                 | LOLD060<br>4196<br>2024-10-          | 813HCSPPVA<br>Cuenta<br>15 | 9 11072 |
| Aspirante<br>Carrera<br>Ficha<br>Depositar en<br>Concepto<br>Importe<br>Referencia | DAVID VAEL LÓPEZ LÓPEZ<br>000192<br>BANAMEX<br>B802011000000 INSCRIPCION A 1 SEMESTRE 00<br>2700.00<br>1107200000000 | CURP<br>Sucursal<br>Vencimiento<br>04B0020110000002243000192438 | LOLD060<br>4196<br>2024-10-<br>53220 | 813HCSPPVA<br>Cuenta<br>15 | 9 11072 |

Si observas que la orden de pago aparece incompleta, modificar los márgenes de impresión e imprimir de forma "HORIZONTAL"

|                                                                               |                                                                                                    |                                        | /                                                        |
|-------------------------------------------------------------------------------|----------------------------------------------------------------------------------------------------|----------------------------------------|----------------------------------------------------------|
| Estudiante                                                                    | XXXXXXXXXXXXXXXXXXXXXXXXXXXXXXXXXXXXXX                                                                                                 | No. Con                                | troi 2161                                                |
| Carrera                                                                       | 06 ING.SIST.COMP.                                                                                                    |                                        |                                                          |
| Depositar<br>en                                                               | BANAMEX                                                                                                    | Sucursal                               | 4190                                                     |
| Concepto                                                                      | B002012070101 REINSCRIPCIÓN<br>SEMESTRE 00                                                                                             | 7 Vencimi                              | 2024                                                     |
| Importe                                                                       | XXXXXXXXXXXXXXX                                                                                                    |                                        | 1                                                        |
|                                                                               |                                                                                                    |                                        |                                                          |
|                                                                               | 1107200000001800201                                                                                                    | 20701012                               | ,                                                        |
| _                                                                             | 11072000000001B00201<br>Estudiante                                                                                                    | 207010121                              | .5100176                                                 |
| Estudiente                                                                    | Estudiante                                                                                                    | No. Control                            | 1510017¢<br>21510017                                     |
| Estudiante<br>Carrera                                                         | Estudiante<br>XXXXXXXXXXX<br>06 ING SIST.COMP.                                                                                         | 20701012:                              | 510017¢<br>,<br>21510017                                 |
| Estudiente<br>Carrera<br>Depositar<br>en                                      | Estudiante<br>XXXXXXXXXXX<br>06 ING SIST.COMP.<br>BANAMEX                                                                              | 207010121<br>No. Control<br>Sucursal   | 5100176<br>,<br>21510017<br>4196 <sup>CL</sup>           |
| Estudiente<br>Carrera<br>Depositar<br>en<br>Concepto                          | Estudiante XXXXXXXXXX 06 ING.SIST.COMP. BANAMEX B002012070101 REINSCRIPCIÓN 7 SEMESTRE 00                                              | No. Control<br>Sucursal<br>Vencimiento | 5100176<br>21510017<br>4196 Ci<br>2024-01-:              |
| Estudiante<br>Carrera<br>Depositar<br>en<br>Concepto<br>Importe               | Estudiante<br>XXXXXXXXXXX<br>66 ING.SIST.COMP.<br>BANAMEX<br>B002012070101<br>REINSCRIPCIÓN 7 SEMESTRE 00<br>XXXXXXXXXXX               | No. Control<br>Sucursal<br>Vencimiento | 215100176<br>21510017<br>4196 CL<br>2004-01-:            |
| Estudiante<br>Carrera<br>Depositar<br>en<br>Concepto<br>Importe<br>Referencia | Estudiante Estudiante XXXXXXXXXX 66 ING.SIST.COMP. BANAMEX B002012070101 REINSCRIPCIÓN 7 SEMESTRE 00 XXXXXXXXXXX 11072000000001B002012 | No. Control<br>Sucursal<br>Vencimiento | 15100176<br>21510017<br>4196 CL<br>2004-01-:<br>51001700 |

Acudir al banco Citibanamex con el documento impreso correctamente. (Preferentemente a la sucursal 4196 de Citibanamex ubicada en Plaza Galerías Tapachula)

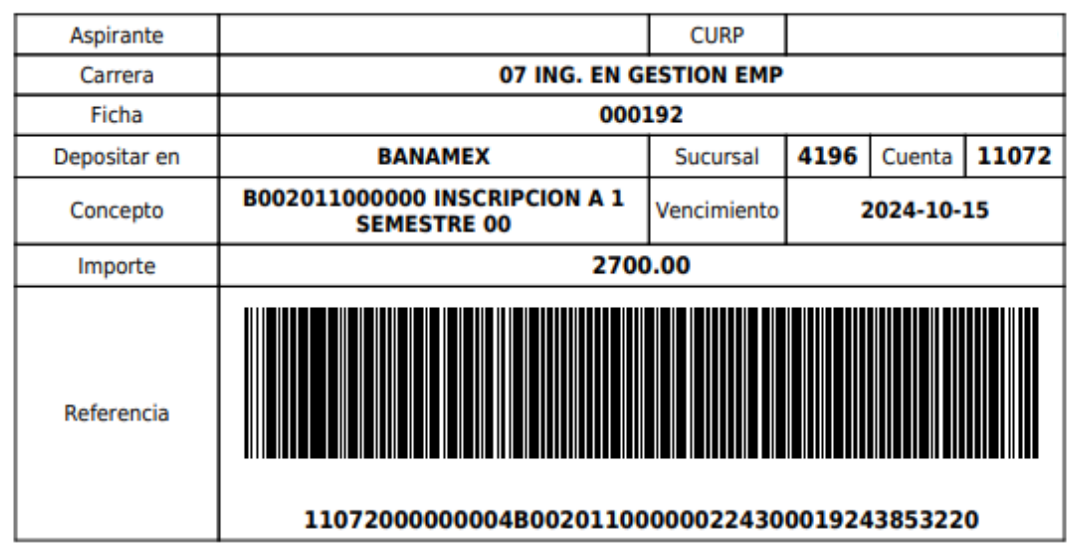

## Banco

## Aspirante

| Aspirante    |                                              | CURP        |            |        |         |  |  |
|--------------|----------------------------------------------|-------------|------------|--------|---------|--|--|
| Carrera      | 07 ING. EN GEST                              | TION EMP    |            |        |         |  |  |
| Ficha        | 000192                                       |             |            |        |         |  |  |
| Depositar en | BANAMEX                                      | Sucursal    | 4196       | Cuenta | 11072   |  |  |
| Concepto     | B002011000000 INSCRIPCION A 1<br>SEMESTRE 00 | Vencimiento | 2024-10-15 |        |         |  |  |
| Importe      | 2700.0                                       | 0           |            |        |         |  |  |
| Referencia   | 1107200000004B0020110000                     | 002243000   | 192438     | 53220  | $\land$ |  |  |
| Nota         |                                              |             |            |        |         |  |  |

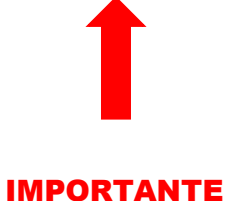

Asegúrate que en el comprobante de pago aparezcan todos los dígitos de la referencia bancaria.

Posterior a 3 días hábiles de haber efectuado el depósito, deberás ingresar nuevamente al menú "PAGO DE SERVICIOS" y verificar que ya cuente con fecha de validación, asimismo revisar en su bandeja de entrada de correo electrónico al cual se le enviara su factura electrónica, la cual debe imprimir para realizar el tramite correspondiente.

| ≡ Menú                        |       |             |               |             | Sistema  | de Integr  | ación Esco  | olar E)   |            |        |           |            |          |
|-------------------------------|-------|-------------|---------------|-------------|----------|------------|-------------|-----------|------------|--------|-----------|------------|----------|
| 01 Datos Generales            |       |             |               |             |          |            |             |           |            |        |           |            |          |
| 02 Carga de Documentos        |       |             |               |             | Pago     | de Servic  | ios. Inscri | pcić      |            |        |           |            |          |
| 03 Horario                    | Peri  | odo         | (2243) AG     | O-DIC 24    | CURP     |            | LOLD        | 0608 HC   | SPPVA9     |        |           |            |          |
| 04 Calificaciones             | Asp   | irante      | (             |             | 0011     |            |             |           |            |        |           |            |          |
| 05 Kardex                     | Exte  | ension (TA) | TAPACHULA     | Modalidad   | (P) PRES | ENCIAL     | Carrera     | (07) G. E | N GESTIO   | N EMP  |           |            |          |
| 06 Actividades Complementaria | Fich  | a           | 000192        |             |          |            |             |           |            |        |           |            |          |
| 07 Adeudos a Dptos.           | Sel   | Folio       | Código        | Descripción | Importe  | Vigencia   | Solicitado  | Validado  | Trámite    | Listo  | Entregado | Sucursal   | Autoriza |
| 08 Grupos Actuales            | Jei   | 0000000004  | B002011000000 | INSCRIPCION | 2700.00  | 2024-      | 2024-07-    | 2024-07-  |            | Listo  |           | Sucursar   | Autoriza |
| 09 Encuesta de Carga          |       |             | 0001011000000 | A 1         | 2100100  | 10-15      | 08          | 10        |            |        |           |            |          |
| 10 Reinscripciones            |       |             |               | SEMIESTRE   |          |            |             |           |            |        |           |            |          |
| 11 Residencias                | 4     |             |               |             |          |            |             |           |            |        |           |            |          |
| 12 Pago de Servicios          |       |             |               |             | Darra    |            |             |           |            |        |           | I::        |          |
| 13 Evaluación Docente         |       | IPRIMIR'    |               |             | Paga     | r en Liñea |             |           |            |        | E         | iiminar Se | ervicio  |
| 99 Cambio de Clave de Acceso  |       |             |               |             |          |            |             |           |            |        |           |            |          |
| 🔱 Salir 🗸                     | DESCR | IPCIÓN DE L | A EMPRESA     |             |          | ^          | CONTAC      | to de ser | VICIO AL C | LIENTE |           |            | $\sim$   |

En caso de no contar con fecha de validación, escribir a Recursos Financieros para atención y aclaración de Referencias Bancarias, al correo <u>rfinancieros@tapachula.tecnm.mx</u>.